# オンライン申込みについて

# 1. オンライン申込みトップページにつて

|                                  |                  |         | $\frown$             |                                |      |      |
|----------------------------------|------------------|---------|----------------------|--------------------------------|------|------|
| 【新規                              | 2録】              | -       | 意録フォーム 登録            | ( 管理者用 一覧表示 ]                  |      |      |
|                                  |                  |         |                      |                                |      |      |
|                                  |                  |         |                      |                                |      |      |
| 2 10 × 2                         | 1.7.783          |         |                      |                                |      |      |
| 一般講演(                            | 登録済み)            |         |                      |                                |      |      |
| 一般講演(                            | 登録済み)            | 1       |                      |                                |      | _    |
| 一般講演(<br>野指定なし】                  | 登録済み)            | 1.15.41 |                      |                                | 1625 | 1/24 |
| ー般講演(<br>野指定なし]                  | 登録済み)<br>パスワード   | 副氏      | 名所属                  | 主題                             | 分野   | 種類   |
| ー <b>般講演(</b><br>野指定なし】<br>バスワード | 登録済み)<br>  パスワード | 副氏      | 名<br>所居<br>夏 東北職業能力開 | 主 題<br>(〈サンブル〉職業能力開発に携わる方の実践教育 | 分野   | 和教   |

#### 新規登録 ボタン

新規にエントリする 場合は、このボタン をクリックして新規 登録ページに移って 下さい。

なお、このページ は、登録内容を分 野別、種類別で表 示されます。

### 2. 新規登録

| ∩Q宇践教育研究発表                        | 会 袖奈川大会大いうべい电流                                     | 2009実践教育研究発表会 神奈<br>入 2. |
|-----------------------------------|----------------------------------------------------|--------------------------|
|                                   |                                                    | 209                      |
| 奈川大会 オフライノ甲)                      | への 【新規豆録】                                          |                          |
| 修正や育                              | 下記の項目を記入して処理ボタンをクリックして<br>川除は、いつでも可能です。現在、図等の登録はサオ | 下さい。<br>ペートしていません。       |
| 年度(自動生成)                          |                                                    |                          |
| No(自動生成)                          | 発表者の氏名・電子マールアドレフを必ずご見入                             | 下却し                      |
| 氏 名(全角)                           | (小酒)                                               | 0                        |
| ふりがな(全角カナ)                        | (8)(6)                                             |                          |
| 1(7ワード (生角8文字)                    |                                                    |                          |
| F-mail (半曲)                       | 「「「「「「」」」」「「「「」」」」「「「」」」」「「」」」「「」」」「「」」」」          | 1.00                     |
| 更新日 (自動生成)                        |                                                    | 人心没見/                    |
|                                   | 所属先·会社名等                                           |                          |
| 所属先(全角)                           |                                                    | 《必須》                     |
| [所属] 郵便番号<br>(半角)例:972-2223       | (必須)                                               |                          |
| [所属] 住所1 〈全角〉                     | 9                                                  | (北部興)                    |
| [所属] 住所2(全角)                      |                                                    |                          |
| [所属] TEL<br>(半角)例:123-456-7890    |                                                    |                          |
| [所属] FAX<br>(半角)例:123-456-7891    |                                                    | 15-11/2                  |
| な                                 | 連絡先(所属先と同じ場合は記入しないで下<br>お、自宅のメールアドレス等で情報を受け取りたい場   | さい。<br>給はこ記入下さい。)        |
| [第2連絡先] 郵便番号<br>(半角)例:972-2223    |                                                    |                          |
| 【第2連絡先】住所〈全角〉                     |                                                    |                          |
| 【第2連絡先】 TEL<br>〈半角〉例:123-456-7892 |                                                    |                          |
| [第2連絡先] E-mail                    |                                                    |                          |
|                                   | 発表内容について                                           |                          |
| 主題                                |                                                    | 《過》創                     |
| 副唱                                | (                                                  |                          |
| 発表分野(半角数字)                        | 1=機械, 2=電気・電子・情報, 3=建築・デザ-<br>(必須)                 | イン, 4=能力開発               |
| 然主话题 (中西新宁)                       | 1=一般講演。 2ーポスターセッション                                |                          |

↓ 年度、No、更新日は自動生 成します。

> パスワードは、編集や削除 をする場合に、このパスワ ードを照合して可能としま す。パスワードは、個人で 決めて入力して下さい。

> その他の項目は、内容に応じて入力して下さい。

パスワードを忘れた方は、実践教育訓練研究協会の研究発表係までご連絡下さい。 メール: jissen@nifty.com

|                                                 | 道線失 (所属先と局に提合は記入したいで下力)。                                   | (ツ海)の西日は ツギヨ        |
|-------------------------------------------------|------------------------------------------------------------|---------------------|
| 0                                               | なお、自宅のメールアドレス等で情報を受け取りたい場合はご記入下さい。)                        | (必須)の項日は、必9記        |
| 【第2連絡先】郵便番号<br>(半角)例:972-2223                   |                                                            | 入して下さい。             |
| 【第2連絡先】住所(全角)                                   |                                                            |                     |
| [第2連絡先] TEL<br>《半角》例:123-456-7892               |                                                            |                     |
| [第2連絡先] E-mail                                  |                                                            |                     |
|                                                 | 発表内容について                                                   | 発表分野は、1~4 を入力し      |
| 主題                                              | (小凶)<br>(海)                                                | て下さい。               |
| 國區                                              |                                                            | 1 = 機械              |
| 発表分野(半角数字)                                      | 1=機械、2=電気・電子・情報、3=建築・デザイン、4=能力開発           (必須)            | 2 = 電気・電子・情報        |
| 発表種類(半角数字)                                      | 1=-設議道、2=ボスターセッション (化例)                                    | 3 = 建築・デザイン         |
| キーワード1 (例:組込み技術)                                | (必須)                                                       | 4 = 能力開発            |
| キーワード2 (例:マイコン開発)                               |                                                            |                     |
| キーワード3 (例:教材)                                   |                                                            | 惑主話 おけ 1 またけの なみ    |
|                                                 | 1234567890 1234567890 1234567890 1234 (1行 24文字 → 8行弱) (必須) | 光衣性頬は、「よたは」を八       |
|                                                 | <u>a</u>                                                   | 力して下さい。             |
| 発売概要 (200)字[:)(内))                              |                                                            | 1 = 一般講演            |
| Sector Constraints                              |                                                            | 2= ポスターセッション        |
|                                                 |                                                            |                     |
| 代表図(1ファイルのみ)                                    |                                                            | 惑主概 西は 900 字 川内 ぶ 入 |
|                                                 |                                                            | 光衣佩安は、200 子以内て八     |
| <ul> <li>① 一般講演<br/>(例:液晶プロジェクター、パソコ</li> </ul> |                                                            | 力して下さい。             |
| ノ)<br>② ポスターセッション<br>(例・電道100/24・3C1)           |                                                            |                     |
| ③ その他コメント                                       |                                                            | 代表図は、一覧表示の編集        |
| 1                                               |                                                            | から行-マ下さい            |
|                                                 | ●録処理                                                       | いりコントライン            |

## 個人情報も多いので、必ずパスワードを記入して下さい。

登録 ボタンを押すまたはエンターキーで登録した場合は、一覧表示に戻って編集可能です。 誤って、登録した場合も編集・削除が可能ですので気軽に入力して下さい。

# 3. 編集・削除を行う場合

| 2009実践教育研究発表会神奈川大会               | パスワードを入力し   |
|----------------------------------|-------------|
| 2009実践教育研究発表会神奈川大会オンライン申込み       | て_編集ボタン     |
| 神奈川大会 オンライン申込み                   | 0 をクリックし    |
|                                  | て下さい。       |
| 【新規登録】 登録フォーム 登録 (12 ワード) 表示     | (0 は、レコード管理 |
|                                  | 番号です。)      |
| 一般講演(登録済み)                       |             |
| 【分野指定なし】                         | パスワードが照合す   |
| 10 パスワード 🌉 パスワード 🕌 氏名 所届 主題 分 種類 | ると編集フォームが   |
|                                  | 表示されます。     |
| メスターセッション(登録済み)                  |             |
| 75 A3 AL \$4 , F AL 3            | 削除ボタンの操作も   |
| □ 豆酥件数 1 L件」                     | 編集ボタンと同じ要   |
|                                  | 領です。        |
|                                  | (削除ボタンをクリ   |
|                                  | ックしてもすぐには   |
|                                  | 削除されません。)   |

## 4. 編集フォームと更新処理

データフォームが表示され、修正内容を入力して 更新 ボタンをクリックして下さい。 何度でも編集可能です。

#### 5. 図の登録

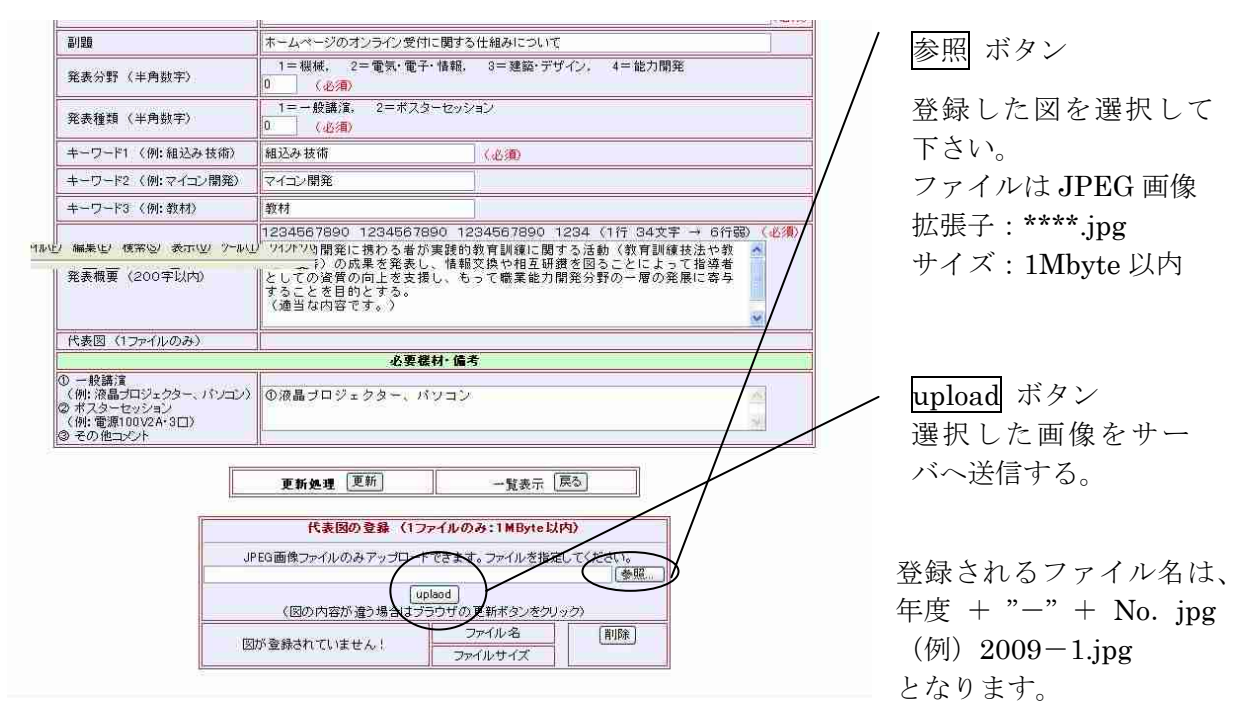

登録した図の内容が違う場合は、ブラウザの更新ボタンを shift キーを押しながらクリックして下さい。なお、図をクリックすると、図のみ表示されます(そのままの図が表示される)。

## 6. 図の削除

| 発表種類(半角数字)                                                        | 1                                                                                                    | a2                                                                                                    | 一代          | 表図の項目                                    |
|-------------------------------------------------------------------|----------------------------------------------------------------------------------------------------|----------------------------------------------------------------------------------------------------|-------------|------------------------------------------|
| キーワード1 (例:組込み技術)                                                  | 組込み技術                                                                                                    | (论演)                                                                                                    | 稻           | く録されたファイル名が                              |
| キーワード2 (例:マイコン開発)                                                 | マイコン開発                                                                                                    |                                                                                                    |             | ニキャナナ                                    |
| キーワード3 〈例:教材〉                                                     | 教材                                                                                                    |                                                                                                    | 衣           | 「ふれよう。                                   |
| 発表概要(200字以内)                                                      | 1234567890 1234567890 12<br>需素能力開発に携わる者が実践的<br>材開発等)の成果を発表し、情報<br>としての遅賀の向上を支援し、<br>することを目的とする。<br>(適当な内容です。) | 134567990 124で(1行 34文字 → 6行級) (必須)<br>教育訓護と関する活動(教育訓練技法や教<br>交換・相互研選を回ることによって指導者<br>って職業能力開発分野の一層の発展に寄与 | 1<br>せ<br>同 | つの図しか登録できま<br>んので、図を更新しても<br>]じファイル名になりま |
| 代表図(1ファイルのみ)                                                      | 2009_0.jpg                                                                                                    |                                                                                                    | す           | -                                        |
|                                                                   | 必要機材・備:                                                                                                    | 5                                                                                                    | 9           | 0                                        |
| (例:液晶コロシェクター、パンコン)<br>② オスターセッション<br>(例:電源100√24・3□)<br>③ その他コメント |                                                                                                    |                                                                                                    |             |                                          |
|                                                                   | 更新処理(更新)                                                                                                    | 一覧表示(戻つ)                                                                                                |             |                                          |
| [ IMG                                                             | _0222-2.jpg ] ⇒ [ 2009_0.jpg ] У                                                                              | キームしてアップロードしました!                                                                                        |             |                                          |
|                                                                   | 代表図の登録(1ファイルの                                                                                                 | ゆ:1MByte以内)                                                                                             |             | 削除 ボタン                                   |
|                                                                   | PEG画像ファイルのみアップロードできます                                                                                         | 。ファイルを指定してください。<br>参照                                                                                   |             | この削除ボタンけ 図のみ                             |
|                                                                   | [uplaod]<br>(図の内容が違う場合はブラウザの                                                                                  | 更新ボタンをクリック)                                                                                             |             | の削除になります。                                |
|                                                                   | ファイルを<br>ファイルサイ<br>ファイルサイ                                                                                     | 2009.0.jpc                                                                                              |             | また、登録表の代表図の項<br>目も削除されます。                |

7. 削除フォームと削除処理

|                                                                             | 発表内容について                                                                                                    |                          |
|-----------------------------------------------------------------------------|----------------------------------------------------------------------------------------------------|--------------------------|
| 主题                                                                          | (サンプル)職業能力開発に携わる方の実践教育訓練に関する活動報告 (必須)                                                                                                    | , <u> </u>               |
| 副題                                                                          | ホームページのオンライン受付に関する仕組みについて                                                                                                    |                          |
| 発表分野(半角数字)                                                                  | 1=機械、2=電気・電子・情報、3=建築・デザイン、4=能力開発       0       (必須)                                                                                                    |                          |
| 発表種類(半角数字)                                                                  | 1=一般講演、2=ボスターセッション<br>0 (必須)                                                                                                    |                          |
| キーワード1 (例:組込み技術)                                                            | 組込み技術 (必須)                                                                                                    | 장성 ~~ 거 가 ㅋ ~            |
| キーワード2 (例:マイコン開発)                                                           | マイコン開発                                                                                                    | 全球アータ か 衣 示 る            |
| キーワード3 (例: 教材)                                                              | 教材                                                                                                    | れています。ここでの紙              |
| 発表概要(200字以内)                                                                | 1234567890 1234567890 1234567890 1234 (1行 34文字 - 6行致) (必須)<br>霉素能力開発に掛わる若か実践的教育訓練に関わう活動(教育)調練(法や教<br>材開発等)の成果を発表し、情報交換や相互研測を図ることによって指導者<br>としての資質の向上を支援し、もって職業能力開発分野の一層の発展に募与<br>することを目的とする。) | 集はできません。 肖               |
| 代表図(1ファイルのみ)                                                                | 2009_0.jpc                                                                                                    | 除 ボタンをクリック               |
| (代表図の表示)                                                                    |                                                                                                    | すると登録したデータ<br>と図が削除されます。 |
| 19. – Karalano                                                              | 必要機材・備考                                                                                                    | 中心 たいまい 一                |
| D 一般講演<br>(例:液晶ブロジェクター、パソコン)<br>ダ ポスターセッション<br>(例:電源100V2A・3口)<br>③ その他コメント | ①液晶ブロジェクター、パソコン         2                                                                                                    | 一度削除されたレコードは、復活できません     |
|                                                                             |                                                                                                    |                          |

### 8. その他(管理者用の一覧表示)

オンライン申込みページのリストは、分野別(機械、電気・・・)、種類別(一般講演、ポスタ ーセッション)で表示されます。

【管理者用の一覧表示】を用意しています。概要集を作る際に利用します。 一覧表示のパスワードは、管理者用のパスワードになりますので照合しないと一覧表示はできま せん。

予稿原稿の PDF ファイルが完成したら、引き続き PDF ファイル のアップロードへ進んで下さい。

9. 予稿原稿の PDF ファイルアップロード

PDF ファイルのアップロードは、図の登録と同じ要領の操作方法です。

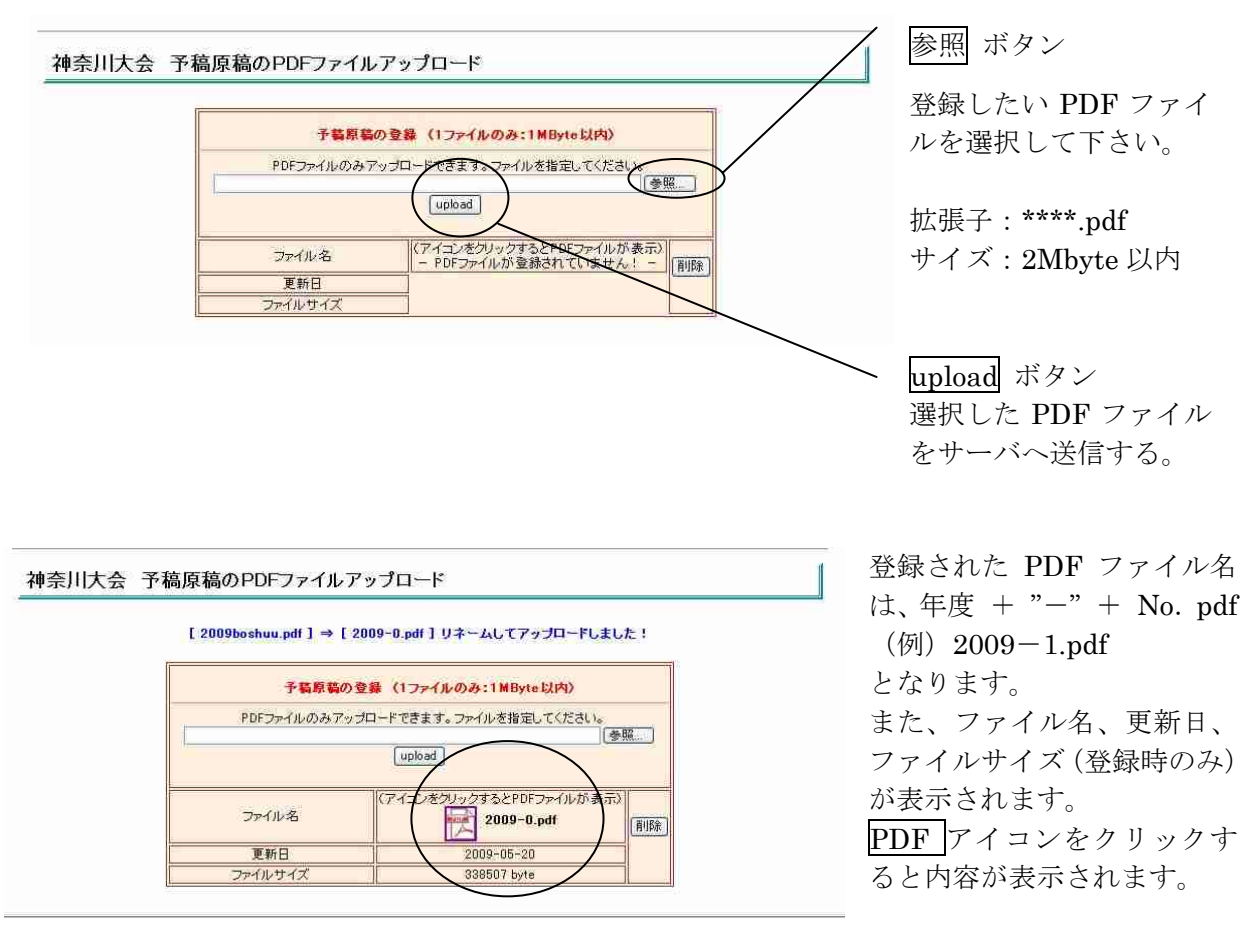

登録した PDF の内容が違う場合は、ブラウザの更新ボタンを shift キーを押しながらクリック して下さい。なお、それでも登録された PDF ファイルの内容が以前の内容であった場合、施設内 のキャッシュサーバか、または個人のブラウザでキャッシュされているデータからの表示になっ ています。その場合は、後日改めて確認して下さい。エラーメッセージが表示されていなければ 上書き保存されています。

#### 10. 予稿原稿の PDF ファイルの削除

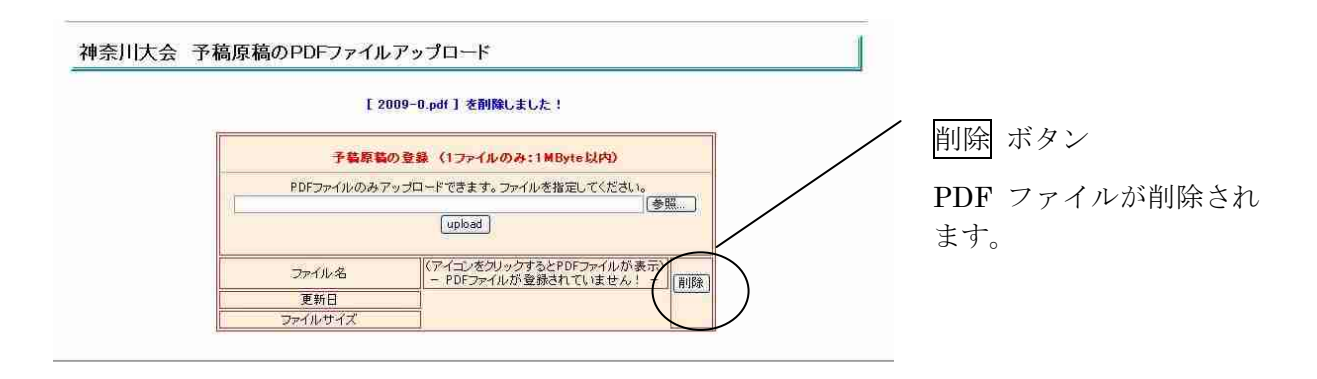

また、一覧表示の削除ボタンをクリックして削除処理を行った場合は、エントリそのものを削除しますので、自動的に PDF ファイルも削除されます。

以 上